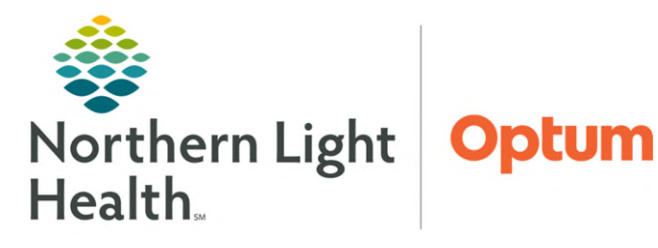

## From the Office of Health Informatics Oracle Health (Cerner)Millennium Attaching a PDF Document to a Message

April 23, 2025

Providers and clinical staff have the ability to attach a PDF document to messages sent in the Patient Portal or other staff in the practice and/or systemwide.

## **Attaching a PDF Document:**

On occasion, questionnaires, educational material, or scanned received records may need to be shared with patients and/or other staff that are in PDF format.

- Staff will need to use the PC version of Message Center to view these documents. Scanned NOTE: and/or interfaced PDF format documents are not compatible with the cloud version of Message Center so they cannot be viewed in Cerner Mobile.
- $\geq$ Attaching from Desktop or Documents
- **STEP 1:** Initiate the Patient Portal or New Message as usual.
- **STEP 2**: In the attachments section, click Other Attachments.
- **STEP 3:** Click Browse.
- STEP 4: Click arrow in front:
  - This PC
  - Local Disk (C: on Device ID)
  - Users
  - Username
  - OneDrive Northern Light Health
- **STEP 5**: Click **Desktop** or **Documents**.
- Click the desired PDF document, then click Open. **STEP 6**:
- **STEP 7:** Select Attach, then OK.
- **STEP 8:** Document will be listed as an attachment in the Attachments section.

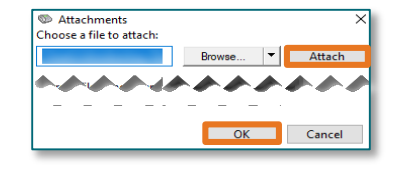

- NOTE: Clicking the Red X will remove the attachment.
- <u>STEP 9:</u> Complete message as usual.
- Attaching from W Drive
- **STEP 1:** Initiate the Patient Portal or New Message as usual.
- **STEP 2**: In the attachments section, click **Other Attachments**.

|                                      | New Message                                                                    |  |  |  |
|--------------------------------------|--------------------------------------------------------------------------------|--|--|--|
|                                      | Task Edit                                                                      |  |  |  |
|                                      | 📍 High 🐧 Notify 🏼 Message Journal 🦾 Portal Options 🛛 Message View Summary View |  |  |  |
|                                      | Patient: TESTING, ZZPROD33 Caller: TESTIN                                      |  |  |  |
|                                      |                                                                                |  |  |  |
|                                      |                                                                                |  |  |  |
|                                      | Attachments Other Attachment                                                   |  |  |  |
| Attachments Choose a file to attach: |                                                                                |  |  |  |
|                                      | Browse                                                                         |  |  |  |

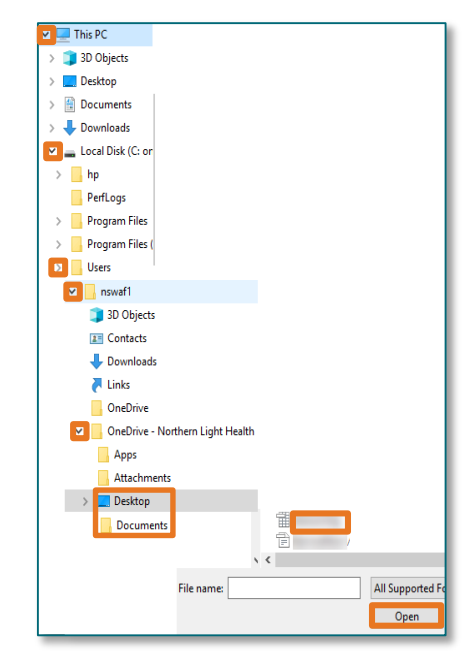

| Attachments        | · · · · · · · · · · · · · · · · · · · |
|--------------------|---------------------------------------|
| Transition of Care | Browse Docury ts                      |
|                    |                                       |

From the Office of Health Informatics Attaching a PDF Document to a Message April 23, 2025 Page 2 of 2

- **<u>STEP 3</u>**: Click **Browse**.
- **<u>STEP 4</u>**: Click arrow in front:
  - Network
  - Client\
  - W\$
  - Select MO
  - Select appropriate folder, then sub-folder if needed.
- <u>STEP 5</u>: Click on the desired **PDF document**, then click **Open**.
- **<u>STEP 6</u>**: Select **Attach**, then **OK**.
- **<u>STEP7</u>:** Document will be listed as an attachment in the **Attachments** section.
- NOTE: Clicking the Red X will remove the attachment.
- **<u>STEP 8</u>**: Complete message as usual.

| 🗹 💣 Network |                                   |
|-------------|-----------------------------------|
| 🔽 💻 Client\ |                                   |
| > 🖵 C\$     |                                   |
| 🔽 🕂 WS      |                                   |
| > 📙 ВНМН    |                                   |
| > 📙 EMHS    |                                   |
| EMMC        |                                   |
| > <b>~</b>  | the second second                 |
| > <b>.</b>  |                                   |
| >           |                                   |
|             |                                   |
| > K         | >                                 |
| File name:  | All Supported Formats (*.doc.*. ~ |
|             |                                   |
|             | Upen Cancel                       |
|             |                                   |

For questions regarding process and/or policies, please contact your unit's Clinical Educator or Health Informaticist. For any other questions please contact the Customer Support Center at: 207-973-7728 or 1-888-827-7728.